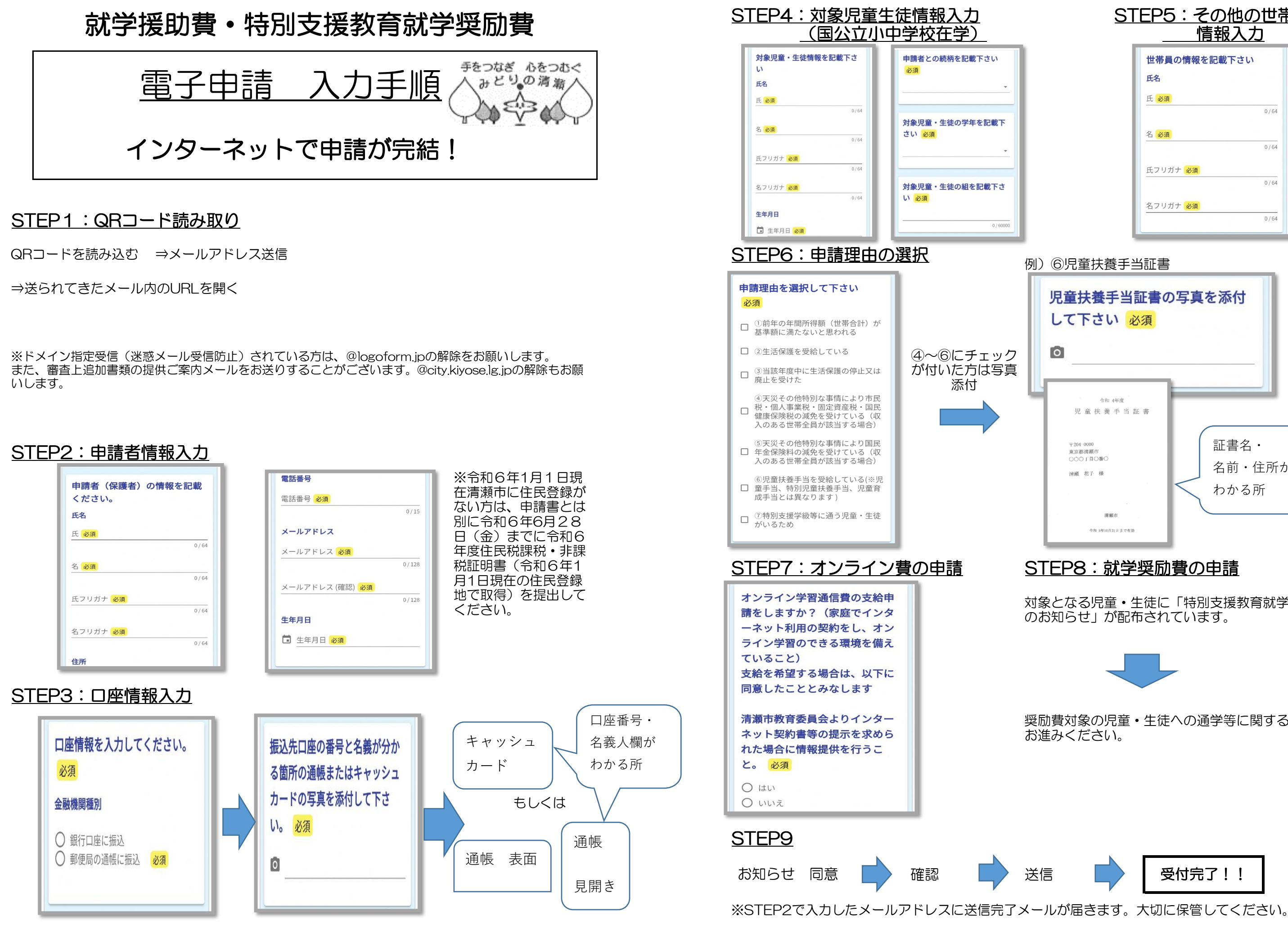

| 世帯員の情報を記              | 載<br>下<br>さい |
|-----------------------|--------------|
| 氏名                    |              |
| 氏 必須                  |              |
|                       | 0/64         |
| 名 必須                  |              |
|                       | 0 / 64       |
| 氏フリガナ <mark>必須</mark> |              |
|                       | 0/64         |

| 児童扶養手当証書の<br>して下さい 必須<br>O                 | D写真を添付               |
|--------------------------------------------|----------------------|
| ☆和 4年度<br>児童扶養手当証書                         |                      |
| 〒204-0000<br>東京都清頼市<br>〇〇〇丁目〇番〇<br>沖繩 花子 様 | 証書名・   名前・住所が   わかる所 |
| 満瀬市<br>今和 5年10月31月まで有助                     |                      |

対象となる児童・生徒に「特別支援教育就学奨励費

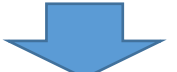

奨励費対象の児童・生徒への通学等に関する質問へ